# อบรมการใช้งานฐานข้อมูล Emerald Management eJournals 92 สำนักพิมพ์ Emerald Group Publishing Limited

สุชีว์นวล ลดาเลิศ Business Manager Thailand Email: gift@emeraldinsight.com Mobile: + 6688 093 9068 + 6688 099 8630 ปรับปรุงล่าสุด มีนาคม 2558

Emerald

www.emeraldinsight.com

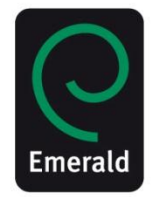

## หัวข้อการฝึกอบรม

- 1. ฐานข้อมูลที่สกอ.บอกรับสมาชิก
- การสืบค้นฐานข้อมูลออนไลน์ Emerald ejournals Management 92
- 3. การเข้าใช้งานจากภายในและนอกมหาวิทยาลัย
- 4. การลงทะเบียนสร้างโปรไฟล์ส่วนตัว
- 5. การสืบค้นด้วยคีย์เวิร์ด /การ Browse /สืบค้นขั้นสูง
- 6. การสร้าง Save Search Alert
- 7. การสร้าง Mark List
- 8. การดาวน์โหลดบรรณาณุกรม
- 9. การดูค่า Impact Factorของวารสาร
- 10.การแชร์บทความความผ่าน โซเชียลเน็ตเวิร์ค

Emerald Products ผลิตภัณฑ์ของสำนักพิมพ์

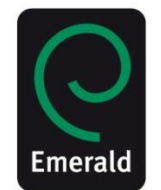

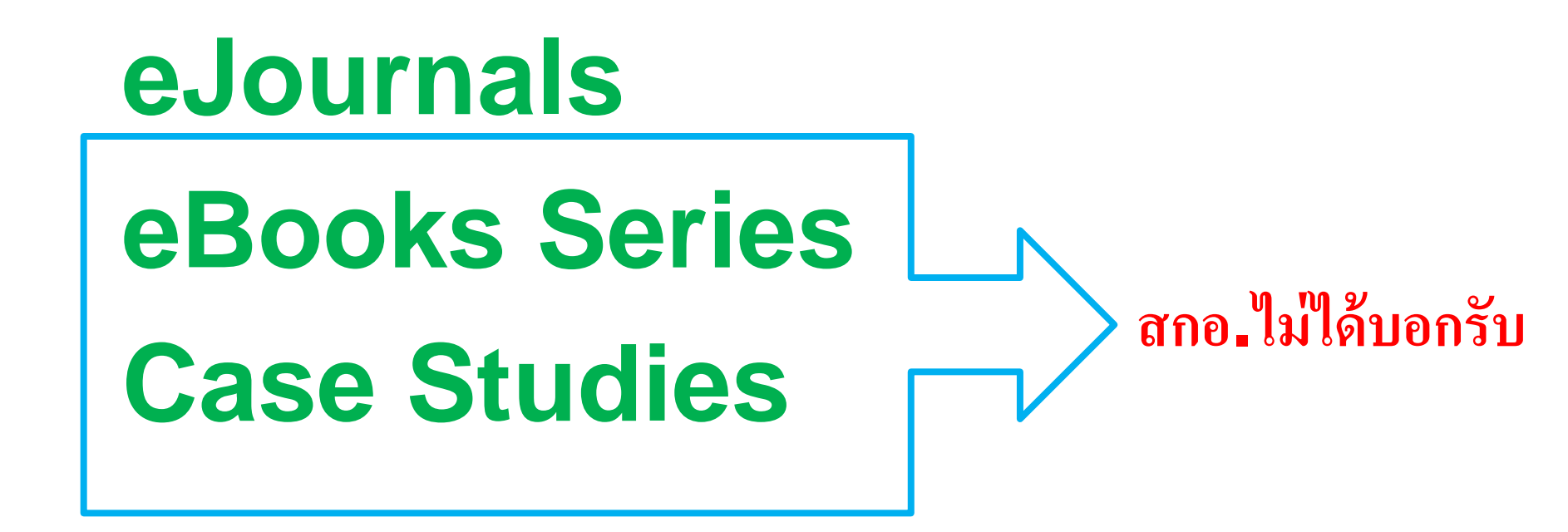

# Emerald eJournals คอลเลคชั่นวารสารของสำนักพิมพ์

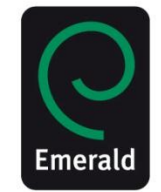

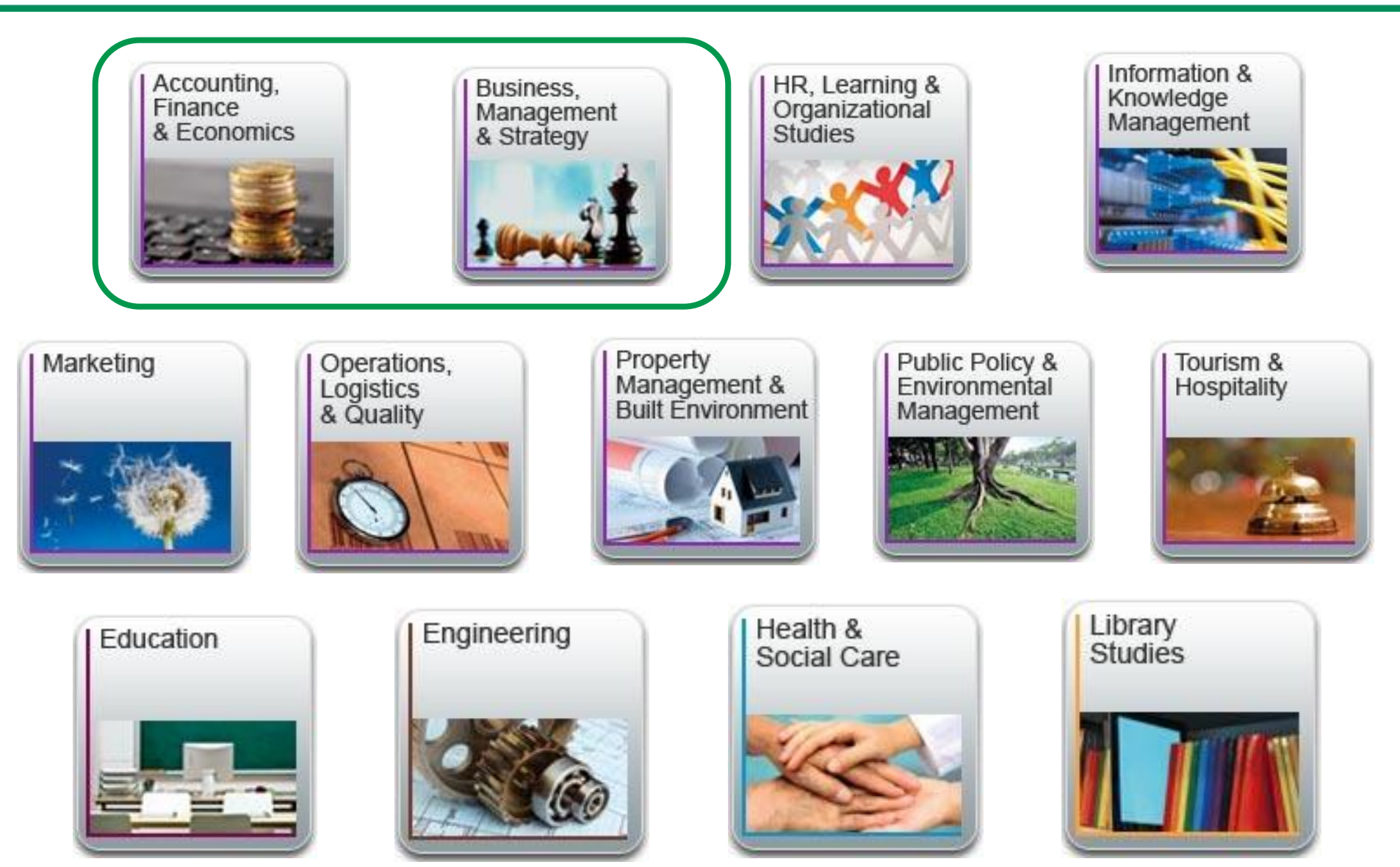

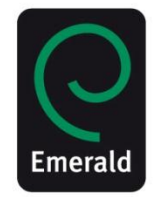

- > ชื่อฐานข้อมูล Emerald Managment eJournal 92
- ประกอบด้วยสาขาวิชา :1.การบัญชี การเงินและเศรษฐศาสตร์ (39) (Accounting Finance & Economics)
  - 2.การจัดการธุรกิจ และ กลยุทธ์ (53)
    - (Business Management & Strategy)
- ั≻ เป็นวารสารฉบับเต็ม (Full-text) ปีปัจจุบัน
- ≽ จำนวน วารสารทั้งหมด 92 ชื่อวารสาร
- ั≻ รองรับการใช้งาน HTML PDF
- ≽ การดาวน์โหลด ไม่จำกัดจำนวนครั้ง และไม่จำกัดจำนวนผู้ใช้
- > วารสารจำนวน 7 ชื่อมี Impact Factor และ อีก 39 ชื่อ ดัชนีใน Scopus

# **Perpetual Access**

ได้รับสิทธิการเข้าใช้แบบถาวร

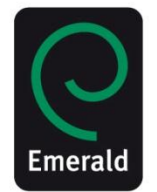

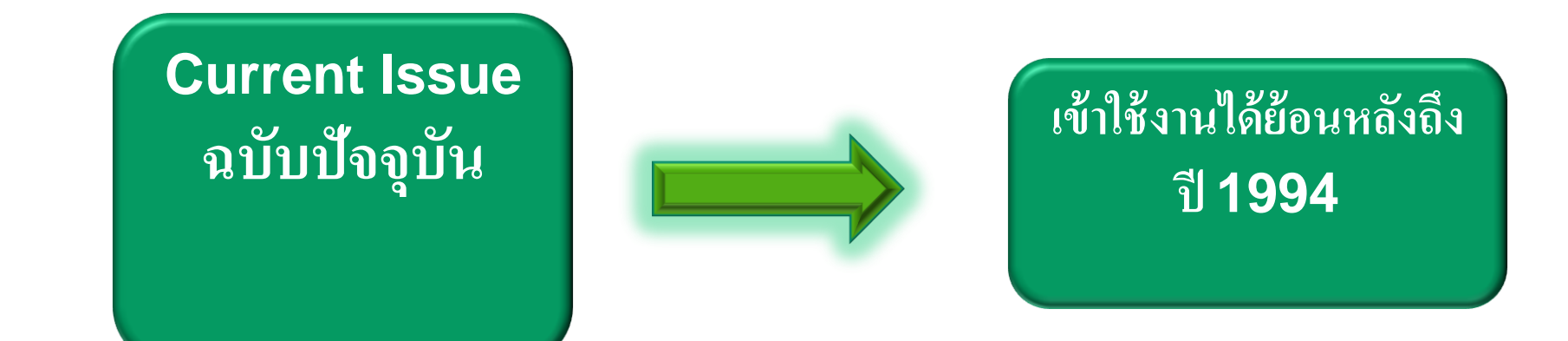

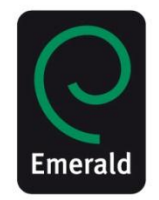

- เข้าใช้งานวารสารฉบับปีปัจจุบันก่อนใคร ไม่ติด
   Embargoes !
- นำเสนอบทความ <u>ทุกบทความ</u>แบบฉบับเต็ม ( Full text) พร้อม บทคัดย่อ (Abstract)
- ผู้บอกรับได้สิทธิเป็นเจ้าของเนื้อหาในปีที่บอกรับ
- สามารถเข้าถึงเนื้อหาย้อนหลังได้ถึงปี 1994\*
- รองรับการใช้ผ่าน IP address
- สามารถดาวน์โหลดเก็บบทความ และสั่งพิมพ์บทความได้
- รองรับการใช้งานนอกมหาวิทยาลัยผ่าน remote ID/password

# วารสารออกใหม่ปี 2015 New Launching Journal 2015

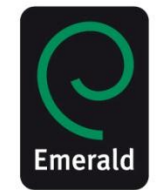

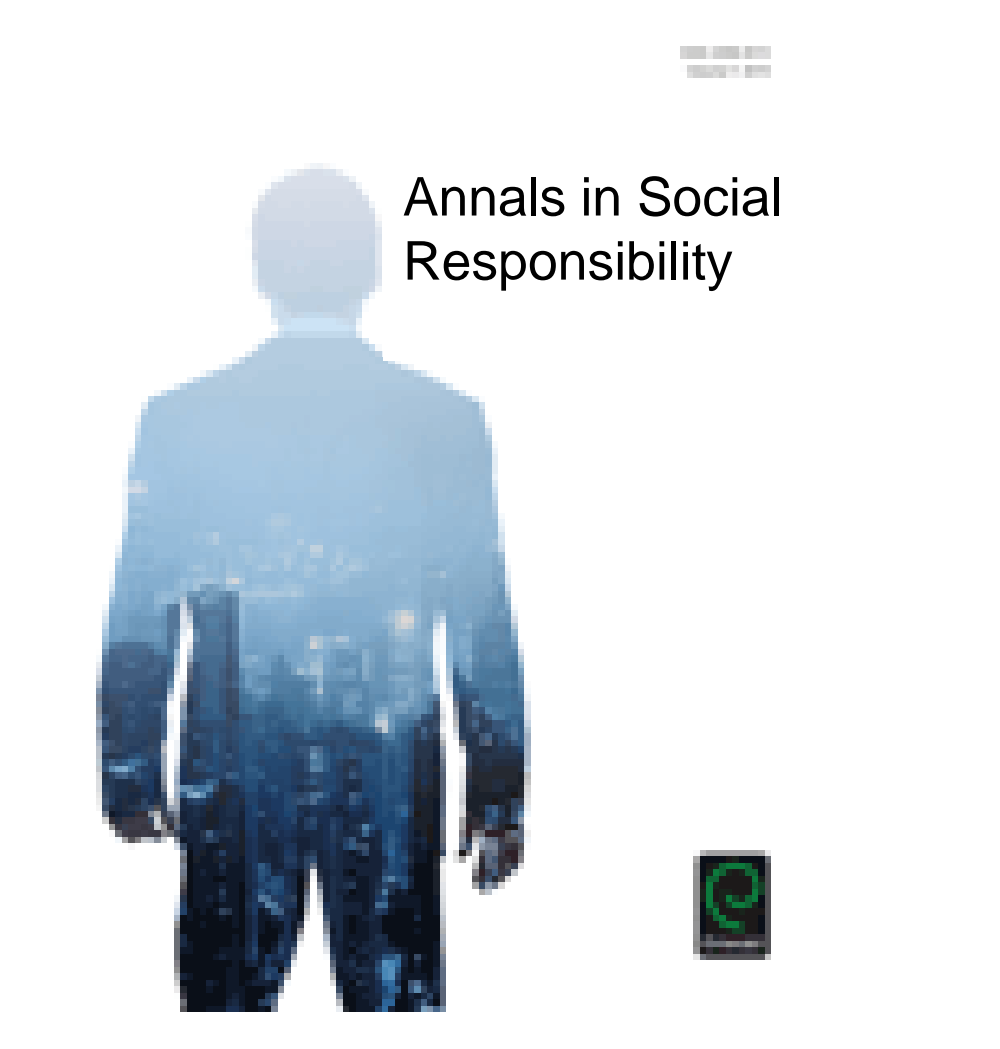

### หน้าเว็บไซต์สำหรับสืบค้นข้อมูล <u>www.emeraldinsight.com</u>

### ← → C 🗋 www.emeraldinsight.com

| Emerald Insig                                            | ght                                                      | <i>Welcome</i> : Prof Report Admi<br>Brought to you by: Emerald Group Publishing Limite<br>Logout   Account inf |
|----------------------------------------------------------|----------------------------------------------------------|----------------------------------------------------------------------------------------------------|
| ome   Journals & Books   Case Studies   Marl             | ked lists                                                | Resource areas: Emerald Resources:                                                                              |
| Q Search                                                 | in: All content                                          | Search Advanced Search                                                                                          |
| Durante a la compaña 8 Da alva                           |                                                          |                                                                                                    |
| Browse Journals & Books                                  |                                                          |                                                                                                    |
| <ul> <li>Accounting and Finance</li> </ul>               | > Health Care Management/Healthcare                      | > Marketing                                                                                                    |
| > Built Environment                                      | <ul> <li>Human Resource Management</li> </ul>            | Mechanical & Materials Engineering                                                                              |
| <ul> <li>Business Ethics and Law</li> </ul>              | Industry and Public Sector Management                    | <ul> <li>Operations and Logistics Management</li> </ul>                                                         |
| Economics                                                | <ul> <li>Information and Knowledge Management</li> </ul> | <ul> <li>Organization Studies</li> </ul>                                                                        |
| Education                                                | International Business                                   | > Performance Management and Measurement                                                                        |
| Electrical & Electronic Engineering                      | > Learning and Development                               | > Regional Management Studies                                                                                   |
| Enterprise and Innovation                                | <ul> <li>Library and Information Studies</li> </ul>      | <ul> <li>Sociology and Public Policy</li> </ul>                                                                 |
| <ul> <li>Environmental Management/Environment</li> </ul> | Management Science/Management Studies                    | <ul> <li>Strategy</li> </ul>                                                                                    |
|                                                          |                                                          |                                                                                                    |

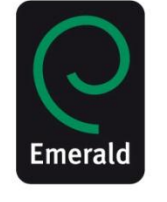

### หน้าเว็บไซต์สำหรับข้อมูลสนับสนุน <u>www.emeraldgrouppublishing.com</u>

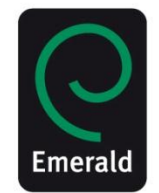

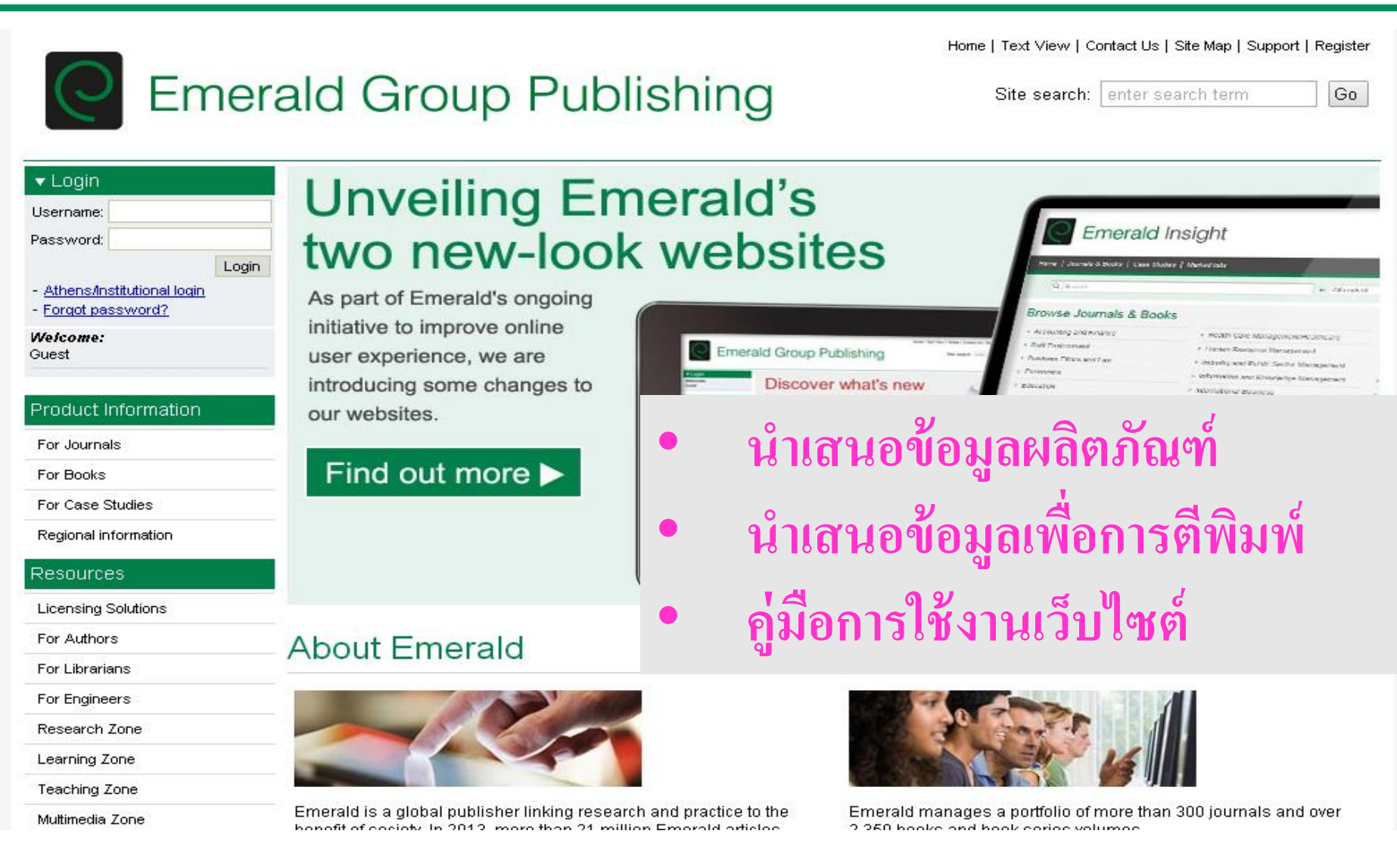

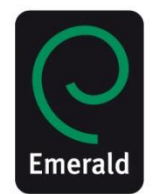

<u>การใช้งานในเครือข่ายมหาวิทยาลัย</u> สามารถใช้ได้โดยไม่ต้องถงทะเบียน โดยใช้งานผ่านIP Address / Proxy/ VPN ของทางมหาวิทยาลัย <u>การใช้งานนอกเครือข่ายมหาวิทยาลัย</u> เมื่อ ลงทะเบียน และ Activate โค๊ด เรียบร้อยแล้วท่านสามารถใช้งานนอก เครื่อข่ายมหาวิทยาลัยได้บน โน๊ตบุ๊ค แท๊บเลต มือถือ สมาร์ทโฟน ได้ทันที

# เว็บไซต์ Emerald

# Http://www.emeraldinsight.com

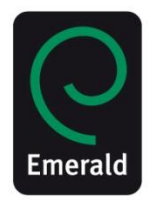

Sociology and Public Policy

Tourism and Hospitality

Strategy

| Emerald Insigh                                  | nt                                            | Username:        | egister   Text View<br>- Athens/Instit<br>- Forgot pass | Mobile View   Help<br>utional login Welc<br>word? | Admin |
|-------------------------------------------------|-----------------------------------------------|------------------|---------------------------------------------------------|---------------------------------------------------|-------|
| Home   Journals & Books   Case Studies   Marked | d lists                                       | Password:        | ] ถงชื่อ                                                | งเข้าใช้งานเมื่อ<br>นอกเครือข่าย                  | ออยู่ |
| Q internet                                      |                                               | in: All content  | Sea                                                     | มหาวิทยาลัย                                       |       |
| Browse Journals & Books                         |                                               |                  |                                                         |                                                   |       |
| Accounting and Finance                          | Health Care Managen                           | nent/Healthcare  | Marketing                                               |                                                   |       |
| Built Environment                               | Human Resource Mar                            | nagement         | Mechanical & Mat                                        | terials Engineering                               |       |
| Business Ethics and Law                         | Business Ethics and Law Industry and Public S |                  | Sector Management Operations and Logistics Management   |                                                   |       |
| Economics                                       | Information and Know                          | ledge Management | Organization Stud                                       | lies                                              |       |
| Education                                       | International Business                        | ;                | Performance Mar                                         | agement and                                       |       |
| Electrical & Electronic Engineering             | Learning and Develop                          | oment            | Measurement                                             |                                                   |       |
| Enterprise and Innovation                       | Library and Informatio                        | n Studies        | Regional Manage                                         | ment Studies                                      |       |

Environmental Management/Environment

Health and Social Care

- Management Science/Management Studies
- Managing Quality

### การใช้งานนอกเครือข่ายมหาวิทยาลัย

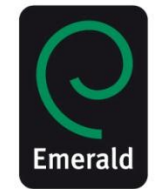

Log in | Register |Help|Cart| Mobile Pairing | Admin

### C Emerald Insight

| Home   Journals & Books   Case Studies   Author Services |                           | Resource areas | Emerald Resources 🔻 |
|----------------------------------------------------------|---------------------------|----------------|---------------------|
| Q                                                        | in: Articles and Chapters | ✓ Search       | Advanced Search     |

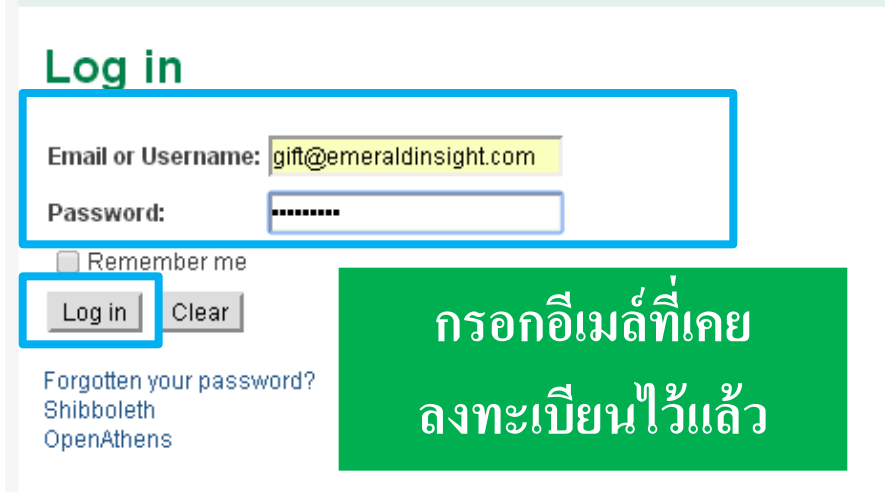

### New user registration

Not yet registered?

Benefits of registration include:

- A unique user profile that will allow you to manage your current subscriptions (including online access)
- The ability to create favourites lists down to the article level
- The ability to customize email alerts to receive specific notifications about special offers and the topics you care most about.

Register

หากยังไม่เคยลงทะเบียนมาก่อน ลงทะเบียน โดยกดปุ่ม Register

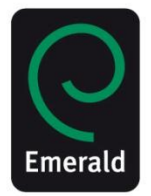

### กรอกข้อมูลลงทะเบียน สำหรับผู้ที่ไม่เคยลงทะเบียน

\* Indicates required fields.

| Email:*                |                    |   |
|------------------------|--------------------|---|
| Retype email:*         |                    |   |
| Password:*             |                    |   |
| Retype password:*      |                    |   |
|                        | P                  |   |
| Title:                 | Select Title       | ) |
| First name:*           |                    |   |
| Last name:*            |                    |   |
|                        |                    |   |
| Organization:          |                    |   |
| Job Title:             | Select Job Title 🔹 | ] |
| Address line 1:        |                    |   |
| Address line 2:        |                    |   |
| City:                  |                    |   |
| State/Countv/Province: |                    |   |

กรอกข้อมูล ลงในช่องที่มี \* กำกับ และกด submit หลังจากนั้นท่าน จะได้รับอีเมล์ยืนยันการลงทะเบียน ให้ ตรวจเช็คอีเมล์ ซึ่งอาจเข้าไปอยู่ใน กล่องขยะ ในอีเมล์ของท่าน

| Address line 1:        |                            |        |                                         |
|------------------------|----------------------------|--------|-----------------------------------------|
| Address line 2:        |                            |        |                                         |
| City:                  |                            |        |                                         |
| State/County/Province: |                            |        |                                         |
| Postcode:              |                            |        |                                         |
| Country:*              | Select A Country           | T      |                                         |
| Industry:              | Select Industry            | T      |                                         |
| Phone Number           |                            | หากท่า | นต้องการรับข่าวสารทางอีเมล์จากสนพ. โปรด |
| Tick box if we may     | add vou to our email list. |        | <b>4</b> 1 9 1                          |
|                        | Submit                     |        | เลอกกลองดานลาง                          |

### ลงทะเบียนไม่สำเร็จอาจเนื่องมาจาก

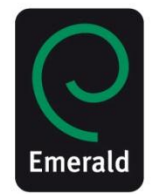

\* Indicates required fields.

Thank you for completing the registration page. We have checked the information and some of the fields may have been left empty or contain incorrect information. These are all indicated in red text below. Please correct these fields and then click "Submit" again.

Sorry - an account already exists with this email address.

Email:\*

Retype email:\*

Password:\*

Retype password:\*

Title:

First name:\*

Last name:\*

Organization:

Job Title:

Address line 1:

| sladalert@gmail.com |  |
|---------------------|--|
| sladalertgmail.com  |  |
|                     |  |

หากท่านกรอกข้อมุลลงทะเบียน แล้วพบว่ามีข้อความสีแดงนี้ขึ้น หมายความว่า ท่าน<u>เคยใช้</u>อีเมล์นี้ลงทะเบียนแล้ว

Ms

........

Sucheenuan

Select Job Title

Ladalert

•

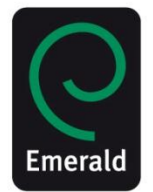

### หากเคยลงทะเบียนและลืมพาสเวิร์ด

| C Emerald Insight                                                                                                    |                                              |
|----------------------------------------------------------------------------------------------------|----------------------------------------------|
| Q in: Articles and Chapters Search Advanced Search                                                                                                    |                                              |
| Home   Journals & Books   Case Studies   Author Services Resource areas: Emerald Resources 🗸                                                                               |                                              |
| Request password rest                                                                                                    |                                              |
| You can reset your Emerald Group Publishing Limited password by entering the Email Address you used when registering and clicking the Reset Password button. You will then |                                              |
| Email Address:       2.กรอกอีเมล์ที่เคยลงทะเบียนไว้         โสรม       3. กรอกอักษรที่ปรากฏ และกดปุ่ม         Reset Password       Reset Password                          | vices                                        |
| Imail of osemalile.         Password:         Remember me         Log in         Clear         Forgotten your password?         Smooleen                                   | Not<br>Bei<br>• A<br>• O<br>• T<br>• T<br>tt |

### หลังลงทะเบียนเรียบร้อยแล้ว

# ท่านจะได้รับอีเมล์แจ้งจากสำนักพิมพ์ เพื่อ Verify email

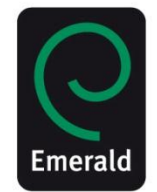

 ให้เช็คอีเมล์ที่ใช้สมัครลงทะเบียน ซึ่งบางครั้งอีเมล์อาจเข้าไปอยู่ในกล่อง spam หรือ กล่องขยะ

| กดเข้าอีเมล์ที่ทางสนพ.ส่งมาให้                                                                                                    |         |
|----------------------------------------------------------------------------------------------------|---------|
| 🔲 🛧 🕞 Emerald Group Publishing. Index Email Verification - Dear Customer, Please click the following link to verify your email address to http://www.     | 8/21/14 |
| 🗌 🛣 🕞 Emerald Group Publishing. Inbox Emerald Group Publishing Limited password reset - , Your Emerald Group Publishing Limited password has been reset : | 8/21/14 |

| Ema                                                                                                    | Email Verification D Inbox x                                                                                                    |                         |             |
|----------------------------------------------------------------------------------------------------|----------------------------------------------------------------------------------------------------|-------------------------|-------------|
| Emerald Group Publishing Limited support@emeraldinsight.com via literatumonline.com 8/21/14 🛧 🔸                            |                                                                                                    |                         | 8/21/14 🛧 🔹 |
|                                                                                                    | Dear Customer,                                                                                                    |                         |             |
|                                                                                                    | Please click the following link to verify your email address to <u>http://www.emeraldinsight.com</u> :<br><u>http://www.emeraldinsight.com/action/verifyEmail?userId=570094&amp;email=sladalert%40gmail.com&amp;expiry=1408781021253&amp;signature=<br/>77dfDa8cd03f76d479ca3d95d753c622</u> |                         |             |
|                                                                                                    |                                                                                                    |                         |             |
| This link is only valid for 48 hours.<br>Best wishes,<br><u>http://www.emeraldinsight.com</u><br>เค้าจะพาไปที่หน้าเว็บไซต์ |                                                                                                    | ยใน 48 ชม. เมื่อกดถิงค์ |             |

### การ Activate code

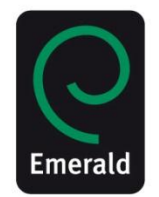

www.emeraldinsight.com/token/FXYSTMQXKAPVUJ269MIE/default+domain

| C Emeralo                                                                          | Welcome: Ms Sucheenuan Ladalert       Log out [Help]Cart] Mobile Pairing [Admin         brought to you by Dhurakij Pundit University         1. กดที่ชื่อของท่านด้านบนเพื่อเข้าสู่โปรไฟล์         ase Studies       Author Services                                                          |
|------------------------------------------------------------------------------------|----------------------------------------------------------------------------------------------------|
| Q                                                                                  | in: Articles and Chapters  Search Advanced Search                                                                                                    |
| My Account Personal Details Access entitlements Redeem Voucher Alerts Marked Lists | Home > My Account         My Account         Access tokens allow you to activate and access content online. If you have been issued with an Access Token, please enter it here and click "Submit"         Activation successful         Access Token:       FXYSTMQXKAPVUJ269         Submit |
| Saved Searches<br>2 . เลือก Redeem V                                               | oucher oucher <sup>**</sup> โค๊ดขอได้จากตัวแทนสำนักพิมพ์                                                                                                    |

### การสืบค้นด้วยคีย์เวิร์ด

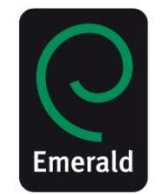

# Certaid Insight

Welcome: Ms Sucheenuan Ladalert | Log out | Help | Cart | Mobile Pairing | Admin

brought to you by Emerald Staff

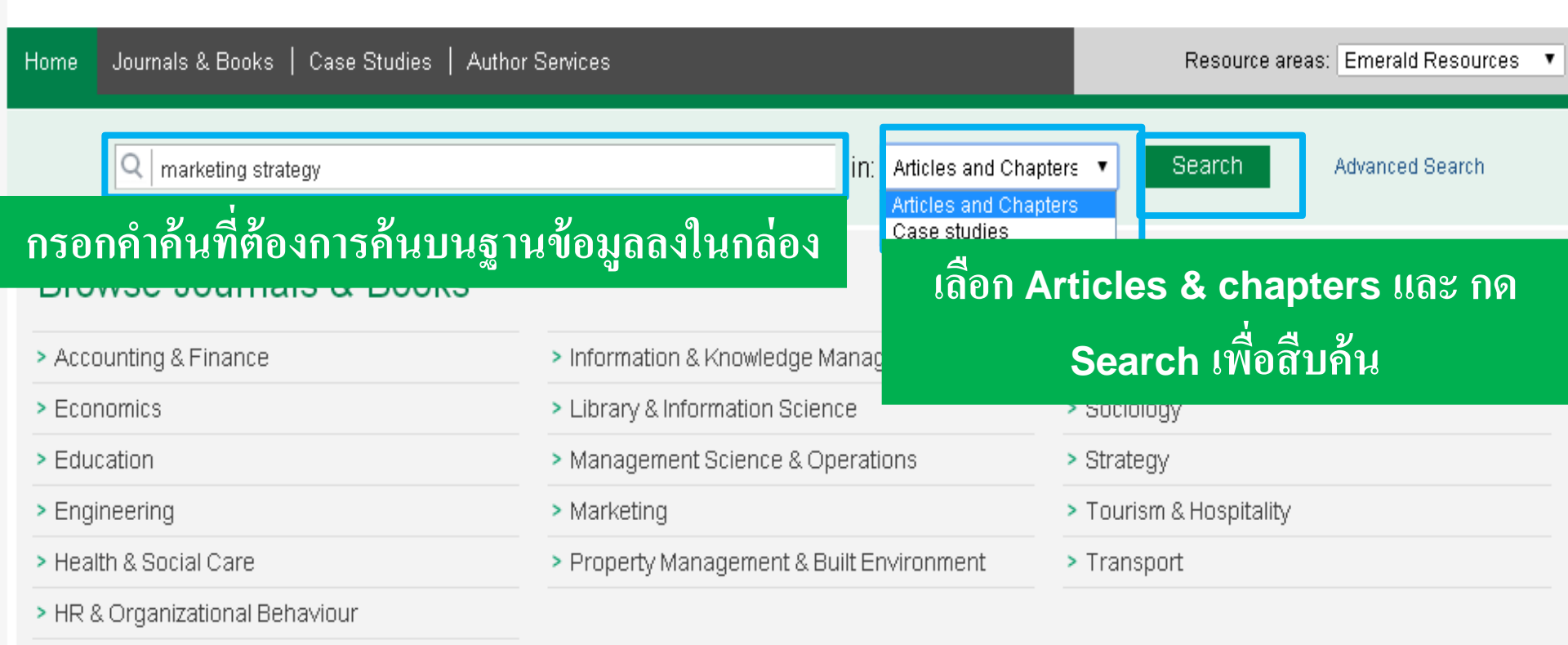

### ผลการสืบค้น

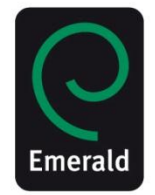

#### แสดงจำนวนบทความที่ค้นพบบนฐานข้อมูล Search Results ูเลือกแสดง<u>บทความที่เกี่ยวข้อง</u> Articles/Chapters (94435) Case Studies (324) Search For Clear search ตามคำสืบค้น หรือ บทความล่าสุด Order results by: 💿 Relevancy 🔵 Newest First 🔵 Oldest First Anywhere ۳ marketing strategy 1 2 3 4 5 6 7 8 9 10 Next> Results: 1-20 of 94435 AND V Items per page | 20 🔹 Anywhere • Enter search term Icon key: You have access Partial access BBackfile E Earlycite Abstract only Add a field INCLUDE: ข้อมูลแสดงสิทธิการเข้าใช้งานของแต่ละบทความ For selected items Please select • All content Only content I have access to 🖉 EarlyCite 🛛 📝 Backfiles 🖪 🔲 🦳 Marketable improvements 1 Type: Research paper Ian Griffith Search The TQM Magazine, Volume: 5 Issue: 2, 1993 Preview | Abstract | PDF (178 KB) | Reprints and Permissions Search History Saved Searches The Effective Strategist 2 Type: Review Recently Searched: Melwn P. Crann Anywhere: marketing strategy Library Management, Volume: 21 Issue: 7, 2000 Abstract | HTML | Reprints and Permissions (Articles/Chapters - 94435) 3 The art of the entrepreneurial marketer Type: Conceptual Paper Refine Search Ian Fillis Journal of Research in Marketing and Entrepreneurship, Volume: 12 Issue: 2, 2010 FILTERS APPLIED: Preview | Abstract | HTML | PDF (263 KB) | References | Reprints and Permissions None Ethnography for Marketers 4 Type: Review Keyword Philly Desai Qualitative Market Research: An International Journal, Volume: 11 Issue: 4, 2008 United Kingdom (2959)

### เลือกให้แสดงผลสืบค้นของบทความฉบับล่าสุด

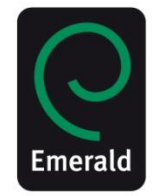

| Search Results                                                                                                    | เก็บประวัติที่สืบค้นชั่วคราว                                                                                                    |
|----------------------------------------------------------------------------------------------------|----------------------------------------------------------------------------------------------------|
| Articles/Chapters (3748) Case Studies (30)                                                                                                    | Search History Saved Searches                                                                                                    |
| Order results by:       Relevancy       Newest First       Oldest First         Results:       1       2       3       4       5       6       7       8       9       10       Next >         Items per page       20       V                                 | <ul> <li>Recently Searched:</li> <li>Anywhere: sme management<br/>(Articles/Chapters - 3748)</li> <li>Anywhere: sme management<br/>(Articles/Chapters - 3748)*</li> </ul> |
| Icon key: You have access Partial access Backfile Earlycite Abstract only                                                                                                    | Refine Search                                                                                                    |
| <ul> <li>Innovative behavior and venture performance of SMEs: the moderating effect of environmental dynamism Type: Research paper</li> </ul>                                                                                                    | FILTERS APPLIED:<br>แสดงคีย์เวิร์ดที่ท่านอาจสนใจ                                                                                                    |
| Waleed Omri<br>European Journal of Innovation Managemen , Volume: 18 Issue: 2, 2015<br>▼ Preview   Abstract   PDF (584 KB)                                                                                                    | Keyword<br>Small to medium-sized enterprises (887)<br>United Kingdom (245)                                                                                                |
| 2 Copen innovation actions and innovation performance: a literature review of European empirical evidence.<br>Type: Literature review<br>Marco Greco, Michele Grimaldi, Livio Cricelli,<br>European Journal of Innovation Managemen, Volume: 18 Issue: 2, 2015 | +More<br>Publication Date                                                                                                    |

# การค้นหา & การสืบค้น วารสาร -ใช้ Search & Browse

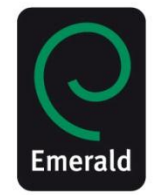

| Login Register Text View Mobile View Help Admin<br>Welcome: Guest<br>Home Journals & Books Case Studies Marked lists |                                       |                                     |  |
|----------------------------------------------------------------------------------------------------|---------------------------------------|-------------------------------------|--|
| Q                                                                                                    | in: All content v<br>Search for.      | Search Advanced Search              |  |
| Browse Journals & Books                                                                                              | เลือกเข้าค้นหาต <sub>ั</sub>          | ามสาขาวิชา                          |  |
| Accounting and Finance                                                                                               | Health Care Management/Healthcare     | Marketing                           |  |
| Built Environment                                                                                                    | Human Resource Management             | Mechanical & Materials Engineering  |  |
| Business Ethics and Law                                                                                              | Industry and Public Sector Management | Operations and Logistics Management |  |
| Economics                                                                                                    | Information and Knowledge Management  | Organization Studies                |  |
| Education                                                                                                    | International Business                | Performance Management and          |  |
| Electrical & Electronic Engineering                                                                                  | Learning and Development              | Designed Magazan Advatian           |  |
| Enterprise and Innovation                                                                                            | Library and Information Studies       |                                     |  |
| Environmental Management/Environment                                                                                 | Management Science/Management Studies | Sociology and Public Policy         |  |
| Health and Social Care                                                                                               | Managing Quality                      | Strategy                            |  |
|                                                                                                    |                                       | Tourism and Hospitality             |  |

# **Browse** ตามรายชื่อวารสาร**&** หนังสือ

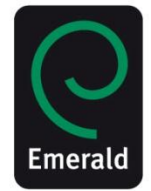

| Browse Journals & Books                                                                     |                 |                       |             | เลือกค้นตัวอักษร<br>&<br>ตามสาขาวิชา                                              |
|---------------------------------------------------------------------------------------------|-----------------|-----------------------|-------------|-----------------------------------------------------------------------------------|
| Content Type:  All  Journals  Book Series Show:  All content  Only content I have access to | ส่วนแสดง        | <b>มผ</b> ลตามที่เลิ่ | រ<br>១៣     | Browse by Title<br>All 0-9 A B C D E F G H I J K L M N O P Q<br>R S T U V W X Y Z |
| Icon key: You have a                                                                        | cess Partial ac | cess                  |             | Browse by Subject                                                                 |
| Results: 1-20 of 528 Page: 1 2 3 4                                                          | 56789           | 10 Next>              |             | All Subjects                                                                      |
| Select All For selected items: Add to favourites                                            |                 |                       |             | + Accounting & Finance<br>+ Economics                                             |
| Publication                                                                                 | Access          | ISSN/ISBN             | Content     | + Education<br>+ Engineering                                                      |
| 🔲 Academia Revista Latinoamericana de Administración                                        |                 | 1012-8255             | Journal     | + Health & Social Care<br>+ HR & Organizational Behaviour                         |
| Academic and Library Computing                                                              |                 | 1055-4769             | Journal     | + Information & Knowledge Management                                              |
| Accounting Research Journal                                                                 |                 | 1030-9616             | Journal     | + Management Science & Operations                                                 |
| Accounting, Auditing & Accountability Journal                                               |                 | 0951-3574             | Journal     | + Marketing<br>+ Property Management & Built Environment                          |
| Advanced Series in Management                                                               |                 | 1877-6361             | Book Series | + Public Policy & Environmental Management<br>+ Sociology                         |
| Advances in Accounting Behavioral Research                                                  |                 | 1475-1488             | Book Series | + Strategy<br>+ Tourism & Hospitality                                             |
| Advances in Accounting Education                                                            |                 | 1085-4622             | Book Series | + Transport                                                                       |
| Advances in Agricultural Economic History                                                   |                 | 1569-4933             | Book Series |                                                                                   |

# การสืบค้นขั้นสูง

### **Advance Search**

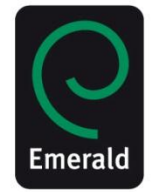

| Search for                                                      | Search History Saved Searches                                                                                                    |
|-----------------------------------------------------------------|----------------------------------------------------------------------------------------------------|
| Anywhere                                                        | Recently Searched:                                                                                                    |
|                                                                 | Anywhere: sme management     (Articles/Chapters - 3748)                                                                                                    |
| Enter search term                                               | Anywhere: sme management     (Articles/Chapters - 3748)*                                                                                                    |
| Add a field                                                     | (And corollapters - or 40)                                                                                                    |
| INCLUDE:                                                        |                                                                                                    |
| <ul> <li>All content O Only content I have access to</li> </ul> | เก็บข้อบลการสืบอับ                                                                                                    |
| EarlyCite Sackfiles                                             | 2 0111 0000 01119 01118                                                                                                    |
|                                                                 | <sup>s</sup> ชั่วคราว                                                                                                    |
| NARROW BY:                                                      | Ye                                                                                                    |
| Content type: Publication date: เถือกล้นได้ตามปีค.ศ.            | the Advanced Search tool on this page. If you are a<br>registered user of the site, you can save your search                                                                     |
| O Case studies O Last month                                     | criteria in order to re-run the search later. By default,<br>search results are sorted by relevance.                                                                             |
| Clast year                                                      | ADVANCED SEARCH                                                                                                    |
| O Specific date range                                           | Enter one or more search terms and select the type of                                                                                                    |
| From: Month Vear Vear Vear Vear Vear Vear Vear Vear             | content to be searched. For example, to search for<br>articles and chapters with the word "library" in their title,<br>enter the text "library" and select "Content item title". |
| Search                                                          | Select any additional filters, such as the Publication<br>Date of "Last 6 months", and click "Search".                                                                           |

# Save Search Alert

# การตั้งค่า เก็บการสืบค้น

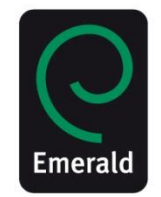

| Search History Saved Searches                                                                     | เก็บประวัติการสิบค้นก่อนหน้านี้ชั่วคราว |
|---------------------------------------------------------------------------------------------------|-----------------------------------------|
| Recently Searched:                                                                                |                                         |
| <ul> <li>Anywhere: marketing strategy<br/>(Articles/Chapters - 94435)</li> </ul>                  | Search History Saved Searches           |
| <ul> <li>Anywhere: marketing strategy<br/>(Articles/Chapters - 94435)***</li> </ul>               | Save this search                        |
|                                                                                                   | accounting management                   |
| สามารถสร้างกล่องเก็บคำค้นที่เราต้องหารสืบค้น<br>สามารถตั้งค่าให้แจ้งเตือนทางอีเมล์ได้ เป็น รายวัน | Send me alerts Never ▼ Sa∨e<br>Never    |
| รายสัปดาห์ หรือ รายเดือน                                                                          | Saved Searches (clid<br>Weekly          |
|                                                                                                   | <ul> <li>teaching chinese</li> </ul>    |

View and manage all saved searches

## การสร้าง**Marked List**

### การเก็บถิ่งค์บทความไว้ในโปรไฟล์ส่วนตัว

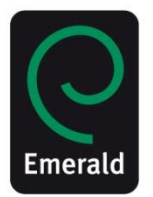

| Q sme management in: Articles and Chapter                                                                                                    | rs 💌 Search                                               |
|----------------------------------------------------------------------------------------------------|-----------------------------------------------------------|
| Search Resul 1. ทำการสืบค้นบทความที่ต้องการ                                                                                                    |                                                           |
| Articles/Chapters (3667) Case Studies (29)                                                                                                    | Search History Saved                                      |
| Order results by: 💿 Relevancy 🔿 Newest First 🔿 Oldest First                                                                                                    | Recently Searched:                                        |
| Results: 1-20 of 3667 1 2 3 4 5 6 7 8 9 10 Next >                                                                                                    | <ul> <li>Anywhere: sme i<br/>(Articles/Chaptei</li> </ul> |
| Items per page 20 💌                                                                                                    |                                                           |
| Icon key: You have access Reartial access Backfile Earlycite Abstract only                                                                                                    | Refine Search                                             |
| ☐ Select all For selected items Please select ✓<br>Please select<br>Add to marked list                                                                                                    | FILTERS APPLIED:<br>None                                  |
| 1<br>The biodegradation of cyanide in groundwater at gaswork Email<br>implications for site management<br>Type: Case study<br>S.M.E. Meehan, T.R. Weaver, C.R. Lawrence<br>Environmental Management and Health, Volum | Keyword                                                   |
| 2. เลือกบทความที่ต้องการเก็บลิงค์                                                                                                    |                                                           |
| ไว้ในโปรไฟล์ส่วนตัว                                                                                                    | +More                                                     |

### Marked List เก็บถิงค์บทความไว้ในโปรไฟล์ส่วนตัว

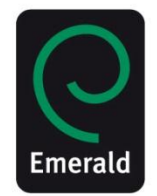

| Home   Journals & Books   Case Stu | udies   Author Services                        |                                                        | Resource areas: Emerald Resources 💌             |
|------------------------------------|------------------------------------------------|--------------------------------------------------------|-------------------------------------------------|
| My Account                         | Home > My Account                              |                                                        |                                                 |
| Personal Details                   | Mv Account                                     | แสดงถิ่งค์แทความที่ท่าน                                | ทำ Marked List เก็บไว้                          |
| Access entitlements                | OHEC Consortia                                 |                                                        |                                                 |
| Activate Access Token              | Articles (9) Journals (3)                      | Chapters (1) Book Series                               |                                                 |
| Alerts                             | Select all                                     |                                                        | Select Sort V Show All V Select an action       |
| Marked List                        |                                                | Publication                                            | Date Added                                      |
| Saved Searches                     | The biodegradation of cy                       | anide in groundwater at gasworks sites, Australia: imp | lications for site management Mar 12, 2015 Edit |
|                                    | Measuring the impact of                        | research                                               | Mar 11, 2015 <u>Edit</u>                        |
| Institutional Account              | Enhancing lecture prese<br>accounting research | entation through tablet technology                     | Mar 5, 2015 <u>Edit</u>                         |
| Access Entitlements                | Environment agency Abu                         | I Dhabi (EAD) paperless day initiative                 | Mar 2, 2015 <u>Edit</u>                         |
| Lleage reporte                     | Marketing innovations in                       | the agribusiness sector                                | Mar 2, 2015 <u>Edit</u>                         |
|                                    | Showing entries 1-5 of 9                       |                                                        | Previous page Next page                         |
| IP Ranges                          |                                                |                                                        |                                                 |
| Shibboleth                         |                                                |                                                        |                                                 |
| Link Resolver                      | *                                              |                                                        |                                                 |

## การ บรรณานุกรม / Download Citation ในหน้าแสดงบทคัดย่อ (Abstract)

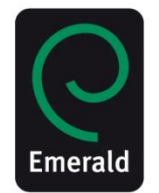

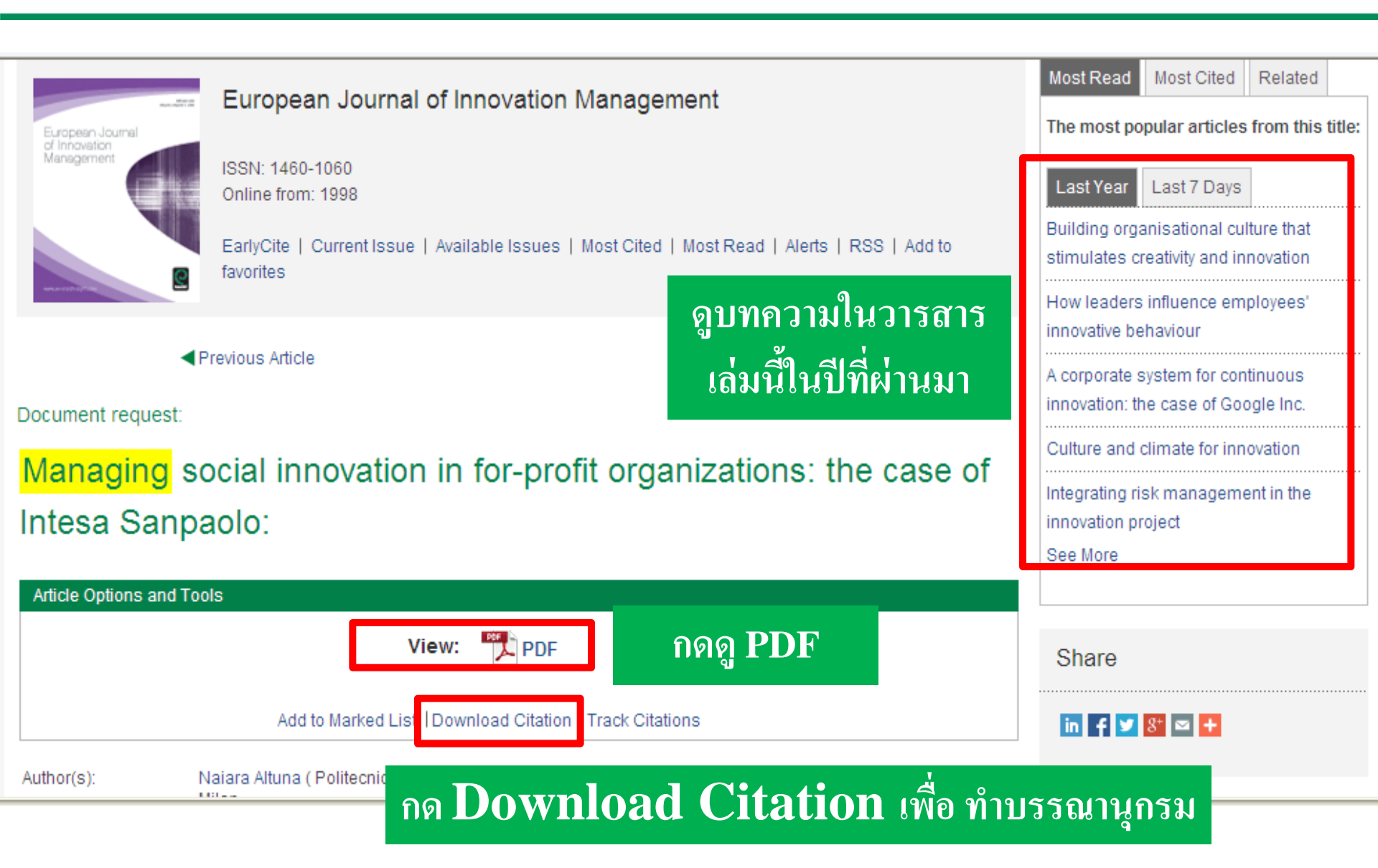

## ทຳบรรณานุกรม / Citation

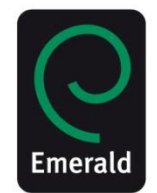

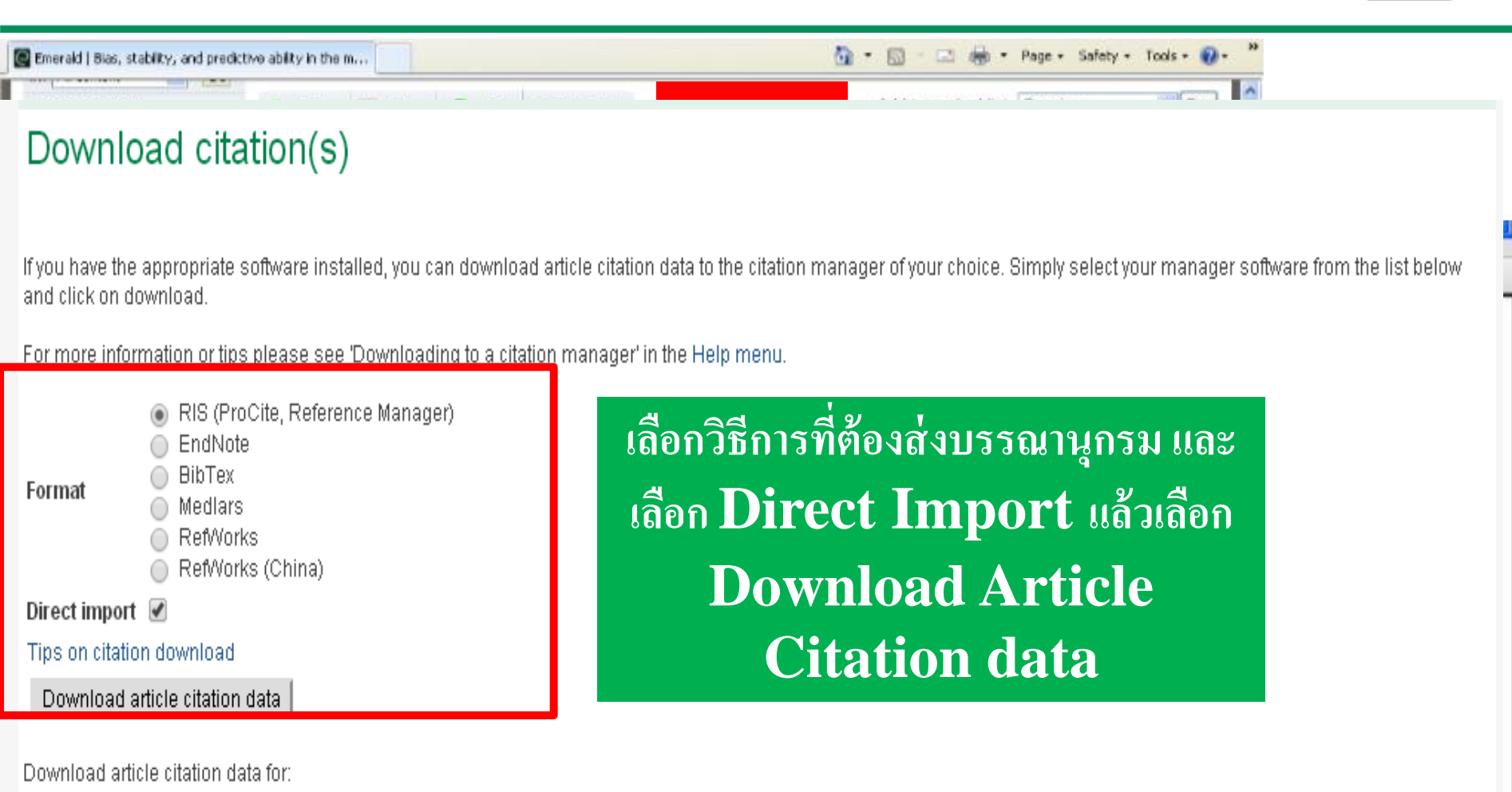

Efficacy of functional user impact on information system development James He Xin and Sheu Myron Management Research Review 2014 37:10, 902-911

# วารสารที่มี Impact Factor

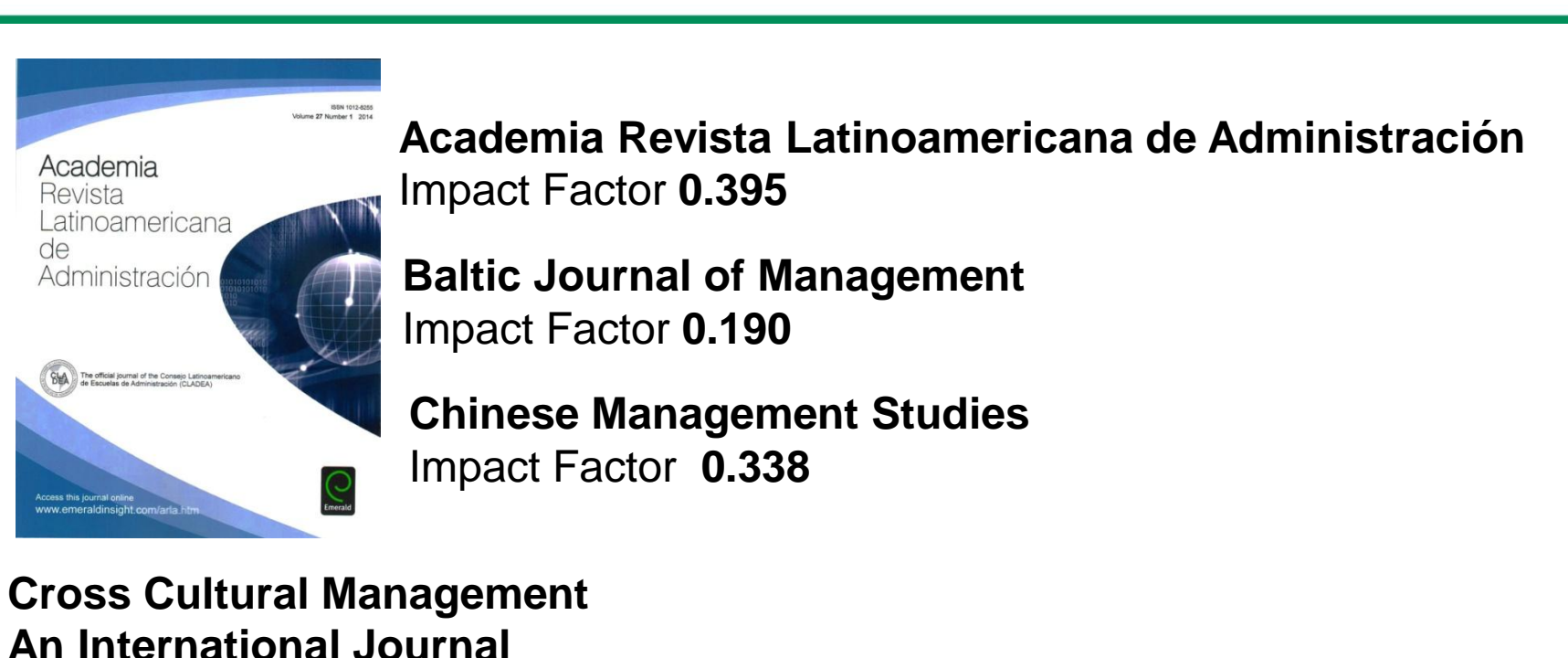

Impact Factor **0.855** 

International Journal Conflict Management Impact Factor 0.439

Journal of Service Management Impact Factor .439

# การดู Impact Factor www.emeraldgrouppublishing.com

| GROUP PUE                                                                                       | rald<br>BLISHING                                                                                                | Home   Text View   Contact Us   Site Map   Support   Emerald Profile Site search: Go                                                                                                    |
|-------------------------------------------------------------------------------------------------|----------------------------------------------------------------------------------------------------|----------------------------------------------------------------------------------------------------|
| ▼ Login<br>Username:<br>Password:<br>Login                                                      |                                                                                                    | Supply Chain Management<br>An International Journal                                                                                                    |
| OpenAthens login     Shibboleth login     Forgot password?  Welcome: Guest  Droduct Information |                                                                                                    |                                                                                                    |
| For Journals                                                                                    | เลือก For Journals                                                                                              |                                                                                                    |
| For Books                                                                                       |                                                                                                    | ANNIVERSARY                                                                                                    |
| For Case Studies                                                                                |                                                                                                    | ANNVERGART                                                                                                    |
| Regional information                                                                            | the second second second second second second second second second second second second second second second se | 1. The Party of the Party of th |
| Services                                                                                        |                                                                                                    | Celebrate with us                                                                                                    |
| Publishing Services                                                                             |                                                                                                    |                                                                                                    |
| Research and Publishing Pathway                                                                 | About Emerald                                                                                                   | Our Products                                                                                                    |
| Event Services                                                                                  |                                                                                                    |                                                                                                    |

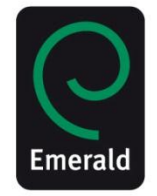

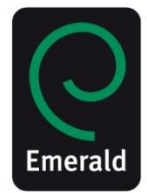

Login

For Librarians

For Engineers

Research Zone Learning Zone Teaching Zone Home > Emerald journals

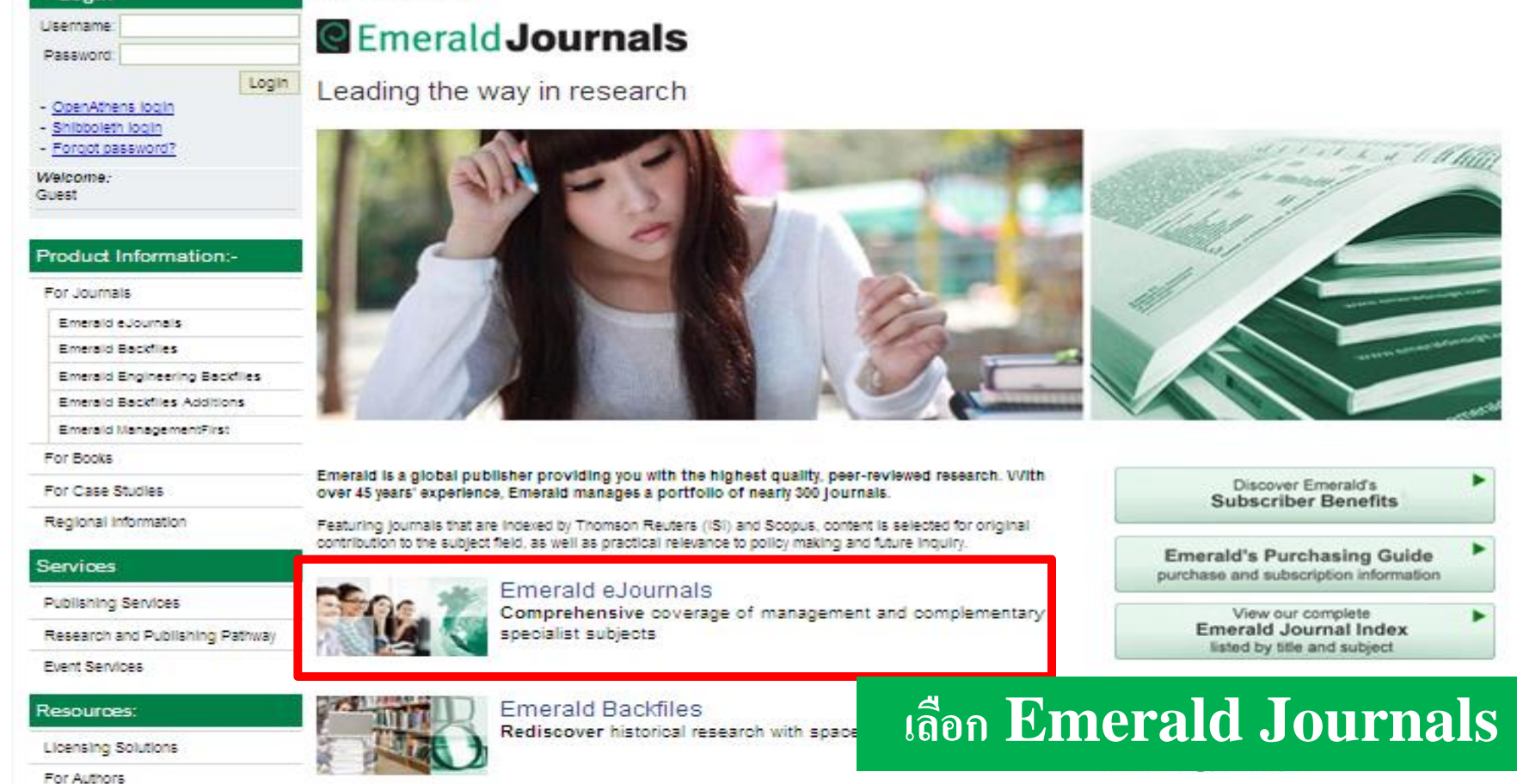

Emerald Engineering Backfiles

More than 60 years of engineering research online.

# คลิ๊กเลือกคอลเลชั่นตามที่สนใจ

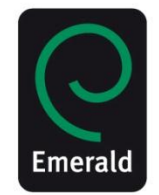

| Emerary management is:          |                                                                                                    |                                                                                          |
|---------------------------------|----------------------------------------------------------------------------------------------------|------------------------------------------------------------------------------------------|
| For Books                       |                                                                                                    |                                                                                          |
| For Case Studies                | Emerald is a global publisher providing you with the highest quality, peer-reviewed research.                                                                                                    | Product information                                                                      |
| Regional Information            | Our management e Journais are considered essential content by 85 of the Financial Times Top 100 business<br>schools, whilst our specialist e Journais build on this strength; offering focused, international research in a | ··                                                                                       |
| Services                        | range of fields.                                                                                                    | eJournals brochure                                                                       |
| Jewices                         | EmeraldeJournals Premier                                                                                                    | eJournals Premier brochure                                                               |
| Publishing Services             |                                                                                                    | Title listing brochure                                                                   |
| Research and Publishing Pathway | Emeraid eJournals Premier is our most comprehensive, cross-disciplinary journal database, featuring the<br>latest peer-reviewed, international research in both established and emerging areas of interest.                 | Key benefits                                                                             |
| Event Services                  | Designed as our most unified content offering, eJournals Premier combines our Management Database and                                                                                                    | Support resources                                                                        |
| Resources:                      | our Specialist Collections, providing the full breadth of Emeraid's high quality publishing from leading<br>researchers around the world.                                                                                   |                                                                                          |
| Licensing Solutions             |                                                                                                    | How to subscribe                                                                         |
| For Authors                     | <ul> <li>Emerald Management eJournals Database:</li> </ul>                                                                                                    | Contact us                                                                               |
| For Librarians                  | As an established leader in management research, we provide comprehensive coverage across all                                                                                                    |                                                                                          |
| For Engineers                   | management disciplines with over 200 journals in this field.                                                                                                    | Testimonials                                                                             |
| Research Zone                   | Accounting, LBusiness LHD Learning &                                                                                                    | 'Emerald is one of the most innovative and proactive                                     |
| Learning Zone                   | Finance Management Organizational                                                                                                    | academic publishers."<br>– Professor Craip Standing, School of Management, Edith         |
| Teaching Zone                   | a strategy studies                                                                                                    | Cowan University, Australia                                                              |
| Multimedia Zone                 |                                                                                                    | "Staff at Emerald stau in requilar contact and are supportive                            |
| 1                               |                                                                                                    | and informative regarding new developments. Our                                          |
| Emerald Insight                 |                                                                                                    | hesitation."                                                                             |
| Visit Empreid's dedicated       | Accounting and Finance & Economics.                                                                                                    | <ul> <li>Marle O' Nelli, Head of Library, Dublin Business School,<br/>Ireland</li> </ul> |
| research platform               | Knowledge Logistics                                                                                                    |                                                                                          |
|                                 |                                                                                                    |                                                                                          |
| Search & browse                 |                                                                                                    |                                                                                          |
|                                 |                                                                                                    |                                                                                          |
|                                 |                                                                                                    |                                                                                          |
|                                 | Property Public Policy & Tourism &                                                                                                    |                                                                                          |
|                                 | Built Environment Management                                                                                                    |                                                                                          |
|                                 | TOTAL STATE STATE                                                                                                    |                                                                                          |
|                                 |                                                                                                    |                                                                                          |
|                                 |                                                                                                    |                                                                                          |
|                                 |                                                                                                    |                                                                                          |

# คลิ๊กเลือกชื่อวารสาร

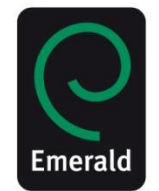

| For Case Studies<br>Regional information                                                                                                    | Collection information                                                                                                    |                                                                                                    |
|----------------------------------------------------------------------------------------------------|----------------------------------------------------------------------------------------------------|----------------------------------------------------------------------------------------------------|
| Services         Publishing Services         Research and Publishing Pathway         Event Services         Resources         Licensing Solutions         For Authors         For Librarians         For Engineers | Authors are drawn from leading organizations worldwide, including The University of Chicago Booth (USA), University of Cambridge (UK) and KPMG.<br>Key titles indexed by Thomson Reuters (ISI) include International Journal of Manpower, featuring contributions from the Institute for the Study of Labour (IZA) and Accounting, Auditing & Accountability Journal, ranked in the top three interdisciplinary accounting journals in the world by Scopus.<br>The collection also features Managerial Finance, established for over 35 years and receiving over 170,000 article downloads in 2013.<br>Journals                                                                                                    | Search in this collection:<br>Search  Product information  How to subscribe Key benefits  Subject Zone News - Highlights - Updates  Eurther, information |
| Research Zone<br>Learning Zone<br>Teaching Zone<br>Multimedia Zone<br>CEmerald Insight<br>Visit Emerald's dedicated<br>research platform<br>Search & browse                                                        | <ul> <li>Asian Review of Accounting</li> <li>China Agricultural Economic Review</li> <li>China Finance Review International</li> <li>Humanomics</li> <li>Indian Growth and Development Review</li> <li>International Journal of Accounting &amp; Information Management</li> <li>International Journal of Development Issues</li> <li>International Journal of Islamic and Middle Eastern Finance and Management</li> <li>International Journal of Managerial Finance</li> <li>International Journal of Social Economics</li> <li>Journal of Accounting &amp; Organizational Change</li> <li>Journal of Accounting in Emerging Economies</li> <li>Journal of Applied Accounting Research</li> <li>Journal of Chinese Economic and Foreign Trade Studies</li> </ul> | Please contact us if you would like more<br>information about Emerald's Accounting,<br>Finance & Economics eJournal Collection.                          |

## ด้านขวามือจะแสดงค่า Impact Factor ของวารสาร และ จะแสดงผลหากมีการ จัดอันดับใน Scopus

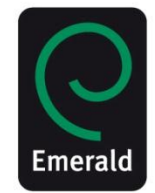

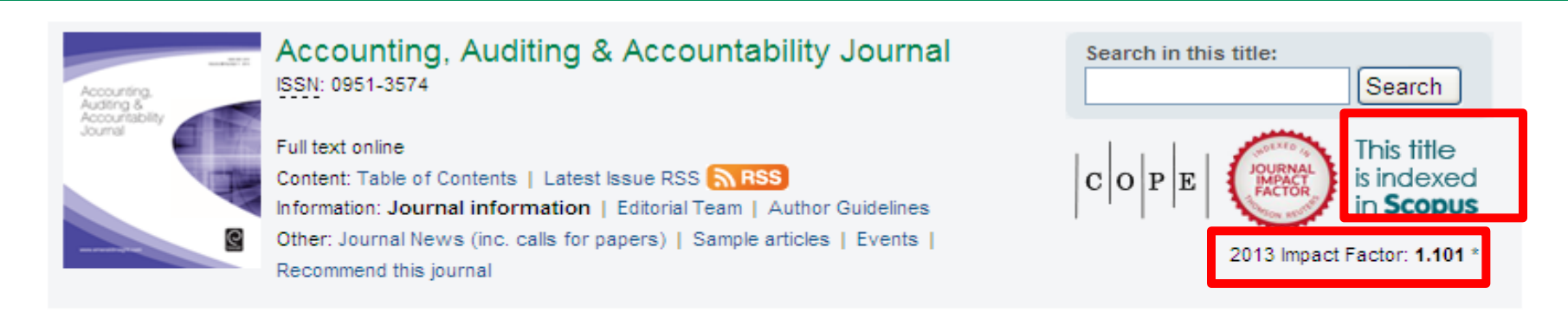

### Aims and Scope

Dedicated to the advancement of accounting knowledge, the Accounting, Auditing & Accountability Journal publishes high quality manuscripts concerning the interaction between accounting/auditing and their socio-economic and political environments, encouraging critical analysis of policy and practice in these areas. The journal also seeks to encourage debate about the philosophies and traditions which underpin the accounting profession, the implications of new policy alternatives and the impact of accountancy on the socio-economic and political environment.

Coverage includes, but is not limited to:

- · Alternative explanations for observed practice.
- Critical and historical perspective on current issues and problems.
- Field study based theory development
- Limitations in present accounting measurement
- · Political influences on policy making
- · Social and political aspects of accounting standards
- · The broadening scope of the reporting constituency

The journal also welcomes submissions of creative writing, which are edited for the Literature and Insights section of the journal and do not undergo the normal refereeing process.

#### Accounting, Auditing & Accountability Journal is abstracted and indexed by:

ABI/INFORM Complete, ABI/INFORM Global, ABI/INFORM Professional Advanced, ABI/INFORM Professional Standard, Accoutning & Tax Periodicals (ProQuest), The Author's Guide to Accounting and Financial Reporting Publication, The British Library, Business Source Alumni

### การดู Impact Factor ของวารสารจากหน้า Browse

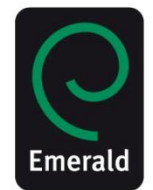

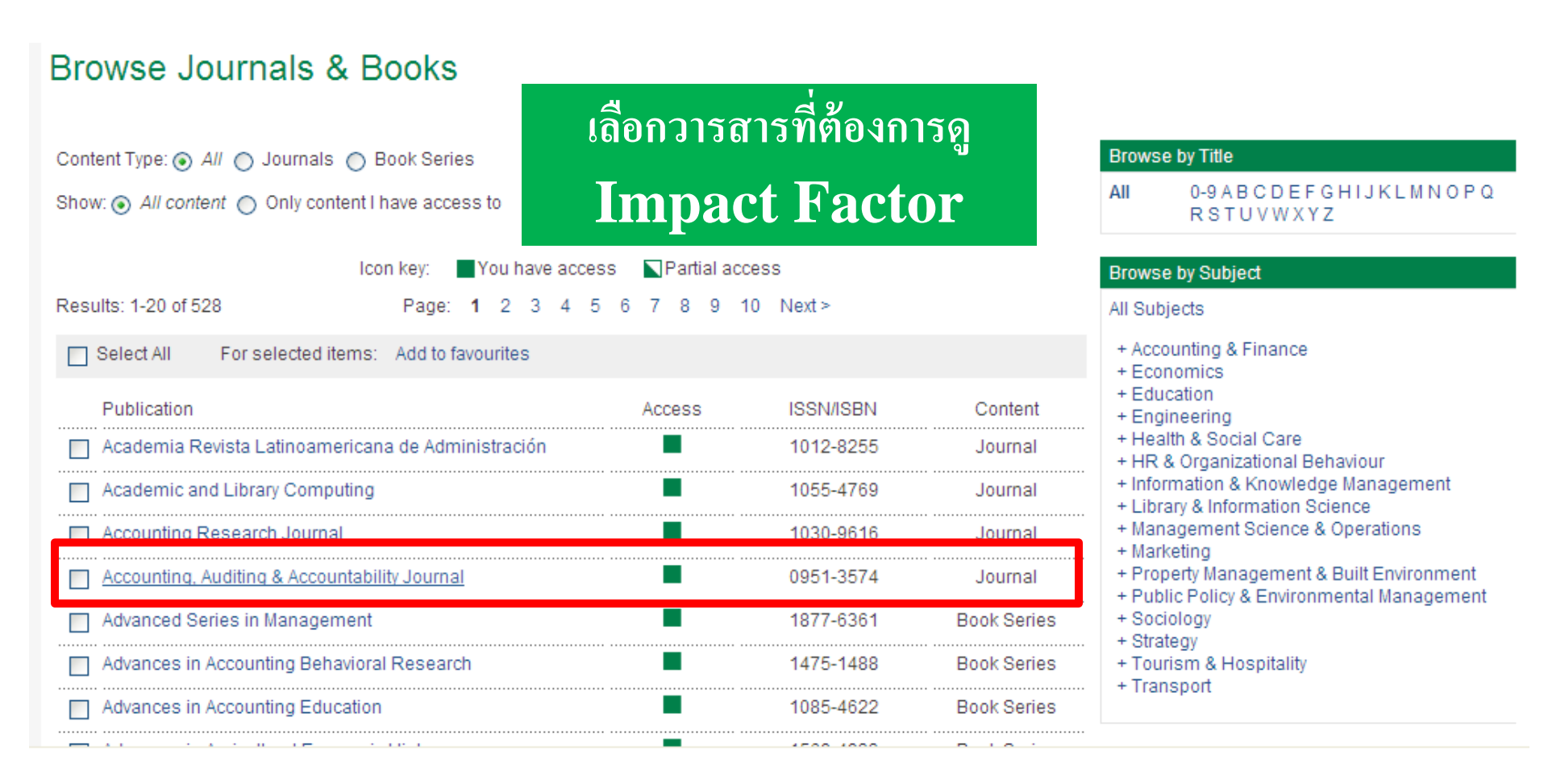

## การดู Impact Factor ของวารสาร จากหน้า Browse กดดูที่ About the journal ด้านขวาล่าง

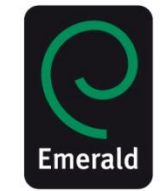

|                                                         | Accounting, Auditing & Accountability Journal                                                                                                    |                                                                           |
|---------------------------------------------------------|----------------------------------------------------------------------------------------------------|---------------------------------------------------------------------------|
| Accounting &<br>Auditing &<br>Accountability<br>Journal | ISSN: 0951-3574<br>Online from: 1988<br>Subject Area: Accounting & Finance                                                                                                    |                                                                           |
|                                                         | Current Issue   Available Issues   Most Cited   Most Read   Alerts   RSS                                                                                                    |                                                                           |
| Breaking                                                | up the sky": The characterisation of accounting and                                                                                                    | Integrated Reporting: Insights, gaps and<br>an agenda for future research |
| accountan                                               | ts in popular music                                                                                                    | Sustainability accounting and reporting:<br>fad or trend?<br>See More     |
|                                                         | View: 📄 Abstract    PDF                                                                                                    | Share                                                                     |
|                                                         | References (85)   Cited by (Crossref, 3)   Cited by (Scopus, 4)                                                                                                    | onare                                                                     |
|                                                         | Add to Marked List  Download Citation  Track Citations   <mark> Reprints &amp; Permissions</mark>                                                                                                    | in f y 😵 🗢 🕂                                                              |
| uthor(s):                                               | David Smith (Department of Accounting and Finance, Monash University, Melbourne, Australia)<br>Kerry Jacobs (School of Accounting and Business Information Systems, Australian National University,<br>Canberra, Australia)                                | Further Information                                                       |
| itation:                                                | David Smith, Kerry Jacobs, (2011) ""Breaking up the sky": The characterisation of accounting and<br>accountants in popular music", Accounting, Auditing & Accountability Journal, Vol. 24 Iss: 7, pp.904 - 931                                             | About the Journal<br>Sample Articles                                      |
| 01                                                      | http://dx.doi.org/10.1108/09513571111161648                                                                                                    | Purchase Information                                                      |
| ownloads:                                               | The fulltext of this document has been downloaded 1741 times since 2011                                                                                                    | Editorial Team                                                            |
| cknowledgements:                                        | The authors would like to thank Matt Hall, Kieran James, Rob Chenhall, and Kim Langfield-Smith for their<br>constructive comments on the paper. NB: Neither the authors nor the publishers accept responsibility for<br>the content of external web sites. | Write for this journal                                                    |
| \bstract:                                               | Purpose<br>– This paper aims to present an examination of the characte <u>risation of accounting</u> and <mark>accountants</mark> in                                                                                                    | Watch how banks have<br>adjusted to concerns<br>over the financial crisis |

### ในหน้า HTML สามารถส่งแชร์บทความทางอีเมล์หรือ โซเชียลเนตเวิร์ก

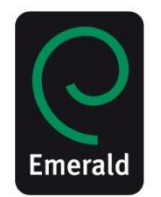

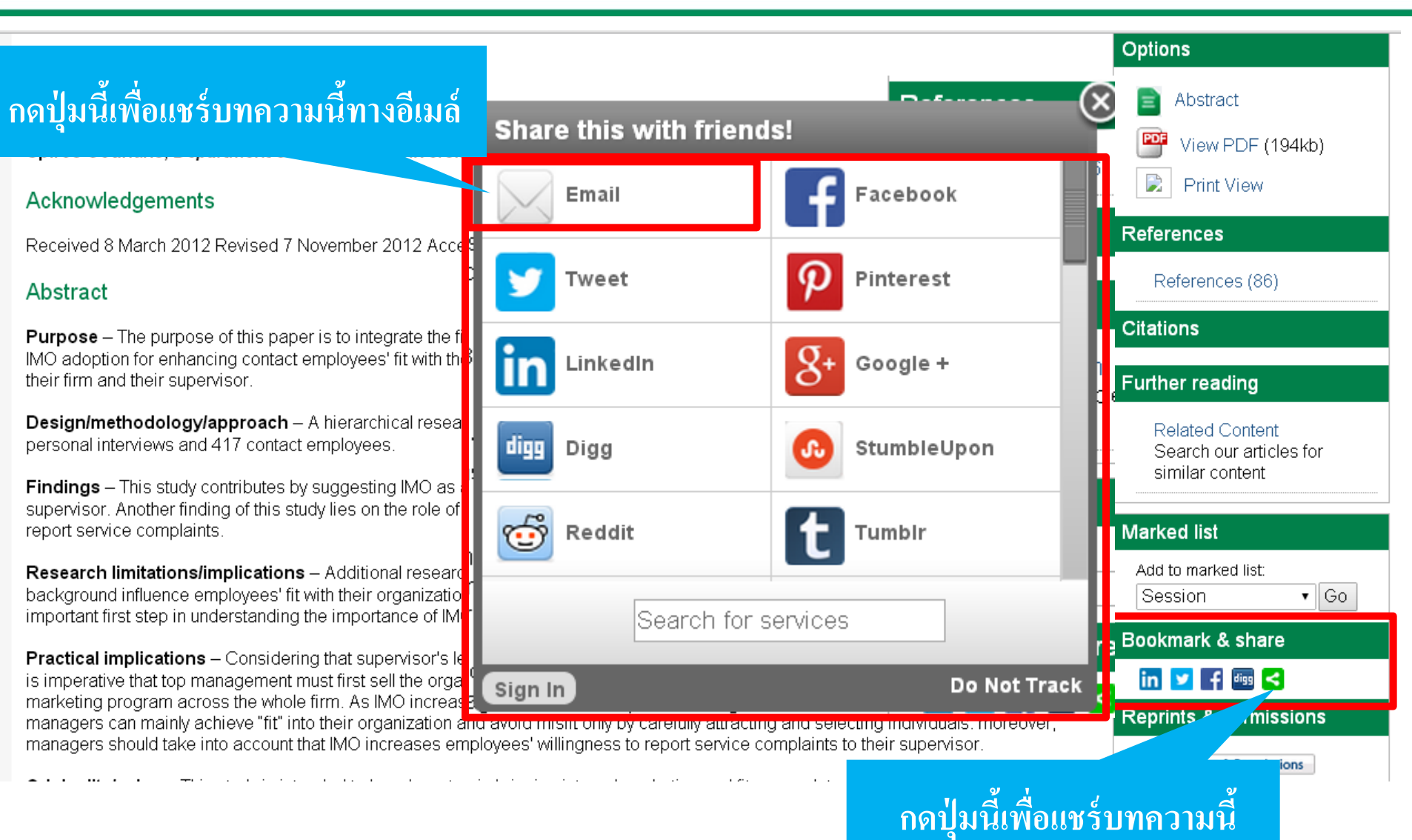

# ข้อมูลสนับสนุน แบ่งตามสาขาอาชีพ

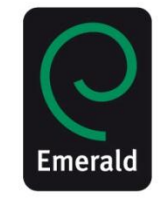

| C Emerald Insigh                                | Login   R                             | egister   Text View   Mo | bile View   Help   Adm<br><i>Welcome:</i> Gue |
|-------------------------------------------------|---------------------------------------|--------------------------|-----------------------------------------------|
| Home   Journals & Books   Case Studies   Marked | lists                                 | Resource areas:          | Emerald Resources:                            |
| Q                                               | in: All content                       | Search Advanced          | For Authors<br>For Librarians                 |
| Browse Journals & Books                         |                                       |                          | For Engineers<br>Research Zone                |
| Accounting and Finance                          | Health Care Management/Healthcare     | Marke ing                | Teaching Zone                                 |
| Built Environment                               | Human Resource Management             | Mechanical & Materials   | Multimedia Zone                               |
| Business Ethics and Law                         | Industry and Public Sector Management | Operations and Logisti   | C Support Resources                           |
| Economics                                       | Information and Knowledge Management  | Organization Studies     |                                               |
| Education                                       | International Business                | Performance Managen      | nent and                                      |
| Electrical & Electronic Engineering             | Learning and Development              | Measurement              | Otudiaa                                       |
| Enterprise and Innovation                       | Library and Information Studies       | Regional Management      | Studies                                       |
| Environmental Management/Environment            | Management Science/Management Studies | Sociology and Public P   | olicy                                         |
| Health and Social Care                          | Managing Quality                      | Strategy                 |                                               |
|                                                 |                                       | I ourism and Hospitality | V                                             |

# หากมีคำถามหรือข้อสงสัยเพิ่มเติมกรุณา ติดต่อ

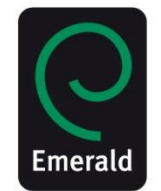

### Sucheenuan Ladalert

Business Manager Thailand Email: gift@emeraldinsight.com Mobile: + 6688 099 8630 + 6688 093 9068